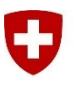

Eidgenössisches Departement für Verteidigung, Bevölkerungsschutz und Sport VBS

Schweizer Armee Kommando Ausbildung Kdo Ausb

## First Login LMS einfach gemacht

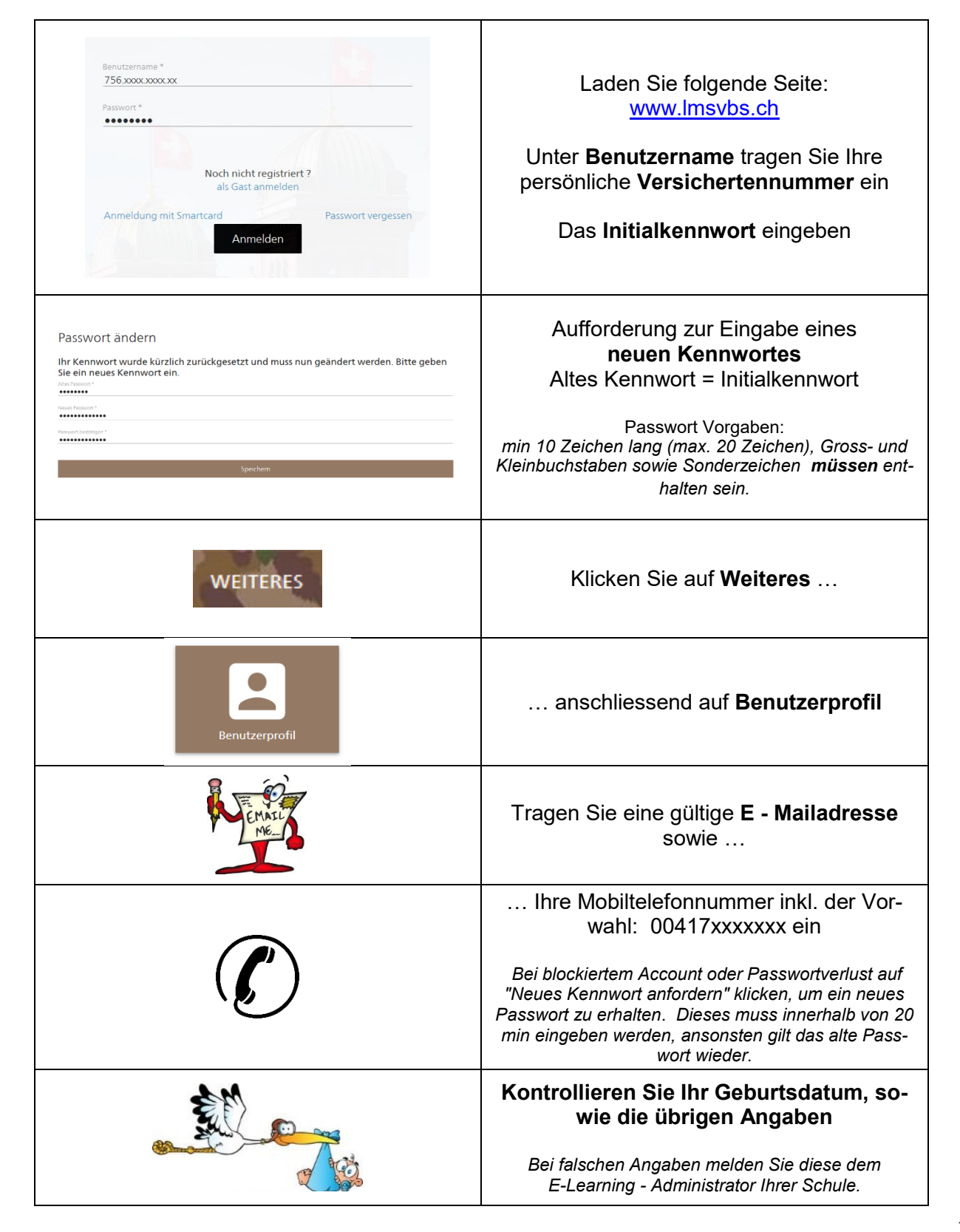

## LMS Zugriff via E-Learning Gerät

|                                                                                                    | Nachdem Sie den E-Learning<br>Notebook gestartet haben, klicken<br>Sie auf <b>das</b><br><b>Benutzersymbol mit Ihrer Spra-</b><br><b>che.</b><br>(Deutsch, Französisch, Italienisch oder<br>Enalisch)                                                |
|----------------------------------------------------------------------------------------------------|----------------------------------------------------------------------------------------------------|
| Statistical Andrease "basic         Francisco de la constructional de la constructional de la constructiona de la constructional de la constructinal de la constru | Sobald Sie eingeloggt sind, werden<br>sich zwei <b>"SecureCenter"</b> Fenster<br>öffnen, diese können Sie schlies-<br>sen.                                                                                                    |
| Wireless Network Connection                                                                                                    | Bevor Sie auf das LMS zugreifen,<br>sollten Sie überprüfen, dass das<br>Notebook mit dem <b>e-learning</b><br><b>Netzwerk</b> verbunden ist.<br>Dies können Sie machen, indem<br>Sie auf das Netzwerk-Symbol kli-<br>cken.                           |
| VPN Name   LMS-FGT   Passwort     Verbinden                                                                                                    | Auf dem Desktop finden Sie das<br><b>"Forticlient"</b> mit einem Doppel-<br>klick auf das Icon öffnet sich ein<br>neues Fenster.<br>Im neuen Fenster auf "REMOTE<br>ZUGRIFF" klicken<br>Geben Sie bitte Ihre LMS Benut-<br>zername und Passwort ein. |
| Microsoft<br>Edge<br>Mozilla<br>Firefox                                                                                                    | Nun können Sie entweder, den<br>Microsoft Edge oder Firefox für<br>den LMS-Zugriff öffnen                                                                                                    |